[ NSRP INTERNAL ]

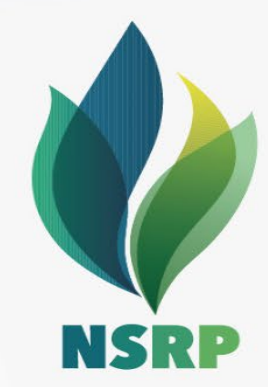

# **User guide** Qualification Process

CÔNG TY TNHH LỌC HÓA DẦU NGHI SƠN NGHI SON REFINERY & PETROCHEMICAL LIMITED LIABILITY COMPANY

#### CONTENT

#### **1.** Overview

#### 2. Invitation to qualification process

#### 3. Submit qualification form

- Suppliers need to be qualified before they are able to join NSRP's sourcing events.
- Supplier qualification can be implemented for different procurement categories, regions,...
- Suppliers must have an SAP Ariba account and be invited by NSRP to join qualification process.

#### b. Overview of NSRP Qualification process

Supplier is invited to complete the qualification form by email Supplier provides detail information and document then submit to NSRP

NSRP will review provided information

Supplier qualified

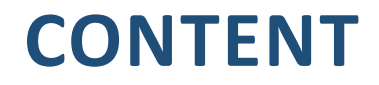

# Overview Invitation to qualification process

3. Submit and update qualification form

• Suppliers will receive an invitation email to complete the Qualification form

🕁 🗛 Ariba Administrator 2

NSRP Procurement - TEST invites you to participate in this process: Supplier Qualification Process

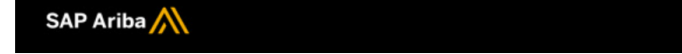

#### Dear Esteemed Suppliers,

Nghi Son Refinery & Petrochemical Limited Liability Company (NSRP) is planning to select suitable supplier(s) for provision materials and services for our operation. If your company is interested in working with us, please fill out the listed questionnaires and return them by the specified dates.

These questionnaires are necessary to complete the Supplier Qualification Process process. Thank you for taking the time to respond to each one.

#### Process Overview

Process: Strategic Suppliers Qualification - 01 Category: industrial gas Region: Business unit: Material: Not applicable Process owner: Nguyen The Trung Message:

#### **Questionnaire Overview**

| Name                                 | Assigned To      | Respond By             |  |  |  |
|--------------------------------------|------------------|------------------------|--|--|--|
| Supplier Qualification Questionnaire | trung The Nguyen | May 8, 2024 at 8:07 PM |  |  |  |

<u>Click Here</u> to view the process.

Click on "Click here" to do the Qualification Process

Best Regards, SAP Ariba team

- If you have SAP Ariba's account → click on "Log in"
- In case you don't have account → click on "Sign up"

| Ariba Proposals and Questionnaires -                                                                                                    |                               |
|----------------------------------------------------------------------------------------------------|-------------------------------|
| Welcome, Nguyen Van A Aka                                                                                                    |                               |
| Have a question? Click here to see a Quick Start guide.                                                                                                    |                               |
| Sign up as a supplier with NSRP Procurement - TEST on SAP Ariba.<br>NSRP Procurement - TEST uses SAP Ariba to manage procurement activities.<br>Create an SAP Ariba supplier account and manage your response to procurement activities required by NSRP Procurement - TEST.<br>Sign up<br>Already have an account?<br>Log in<br>About SAP Business Network                                                                                                    |                               |
| The SAP Business Network is your entryway to all your Ariba seller solutions. You now have a single location to manage all of your customer relationships and su<br>of which Ariba solution your customers are using. Once you have completed the registration, you will be able to: <ul> <li>Respond more efficiently to your customer requests</li> <li>Work more quickly with your customers in all stages of workflow approval</li> <li>Strengthen your relationships with customers using an SAP Business Network solution</li> <li>Review pending sourcing events for multiple buyers with one login</li> <li>Apply your Company Profile across SAP Business Network. SAP Business Network Discovery and Ariba Sourcing activities</li> </ul> | ipplier activities regardless |

Moving to the SAP Business Network allows you to log into a single location to manage:

• In case you forget username or password, select Forgot Username/Password. Follow the guide of SAP to retake the ownership of your account.

| Username: | *                                  |                          |  |
|-----------|------------------------------------|--------------------------|--|
| Password: | *                                  |                          |  |
|           | Forgot Username<br>Forgot Password | Click on Forgot Password |  |
|           |                                    |                          |  |

• After log in Ariba successfully, click on Supplier Qualification Questionnaire to complete the qualification form.

| ▼ Status: Open (1)                        |               |                   |            |            |               |
|-------------------------------------------|---------------|-------------------|------------|------------|---------------|
| Supplier Qualification Questionnaire - 02 | Doc1085369323 | 4/23/2024 2:22 PM | (no value) | (no value) | Not Responded |
|                                           |               |                   |            |            |               |

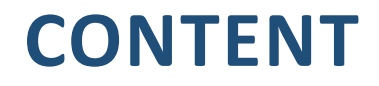

#### 1. Overview

#### 2. Invitation to qualification process

#### 3. Submit and update qualification form

• Answer all required questions of the qualification form

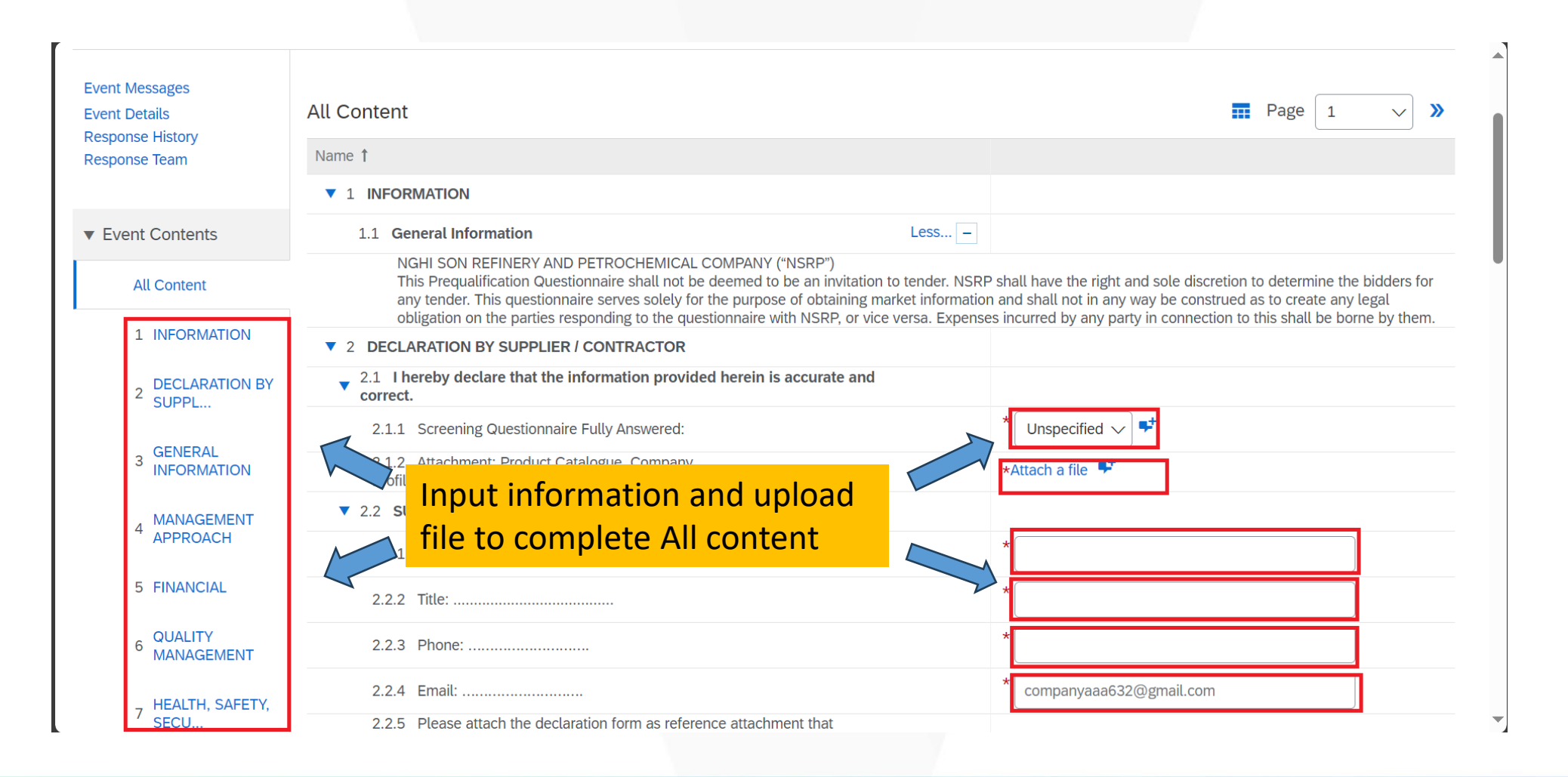

• Click "Submit Entire Response" to send the completed form to NSRP for reviewing.

| Eveni Deialis<br>Desponse History  | LEGALAND CONTLIANCE                                                                                                    | ן ארוטע. |        |  |  |
|------------------------------------|----------------------------------------------------------------------------------------------------|----------|--------|--|--|
| Response Team                      | Name 1                                                                                                    |          |        |  |  |
|                                    | ▼ 9 LEGAL AND COMPLIANCE                                                                                                    |          |        |  |  |
| <ul> <li>Event Contents</li> </ul> | 9.1 Any major issues or non-compliances with legal regulations over the past 5 years?                                                                         |          |        |  |  |
| All Content                        | 9.2 Any litigations, arbitrations, disputes and claims, whether actual or threatened and which involves or could involve the company?                         |          |        |  |  |
| 1 INFORMATION                      | 9.3 Any agreements by company entered into in the last 5 years documenting a settlement with respect to any actual or threatened litigation, claim or dispute |          |        |  |  |
| 2 DECLARATION BY<br>SUPPL          | 9.4 Any investigation, inquiry or enforcement proceedings or processes in progress?                                                                           |          |        |  |  |
|                                    | 9.5 Any major outstanding obligations related to investigations, inquiries or enforcement proceedings?                                                        |          |        |  |  |
| 3 GENERAL<br>INFORMATION           | 9.6 Any major pending or settled tax issues related to tax inspections/ audits over the past 5 years?                                                         |          |        |  |  |
| 4 MANAGEMENT<br>APPROACH           | 9.7 Any major pending or settled issues related to                                                                                                    | * No     | $\sim$ |  |  |
|                                    | (*) indicates a required field R/C V Submit this response?                                                                                                    |          |        |  |  |
| 5 FINANCIAL                        | Click OK to submit.                                                                                                    |          |        |  |  |
| 6 QUALITY<br>MANAGEMENT            | Submit Entire Response                                                                                                    | port     |        |  |  |
|                                    | Click Ok                                                                                                    |          |        |  |  |

• After submitting, SAP Ariba will pop up a message indicate that supplier have submitted the response successfully.

✓ Your response has been submitted. Thank you for participating in the event.

• In case NSRP requires supplier to provide additional information, supplier will receive an email as example below.

Hello Nguyen Van A Aka,

SAP Ariba M

NSRP Procurement - TEST has reviewed your questionnaire and needs additional information.

#### **Questionnaire Overview**

Questionnaire name: Supplier Qualification Questionnaire - 02 Supplier: Company AAA1 Comments: I nedd more information.

For more information or if you have any questions, contact NSRP Procurement - TEST.

Click Here to view the questionnaire. Click "Click here" to continue"

This questionnaire is part of following processes:

| Process Name                              | Process Type                                 | Material | Commodity | Region          | Department | Owner |
|-------------------------------------------|----------------------------------------------|----------|-----------|-----------------|------------|-------|
| Supplier<br>Qualification<br>Process - 02 | Strategic<br>Suppliers<br>Qualification - 02 |          | Packaging | Asia<br>Pacific | сво        |       |

Click on "Revise Response" to continue

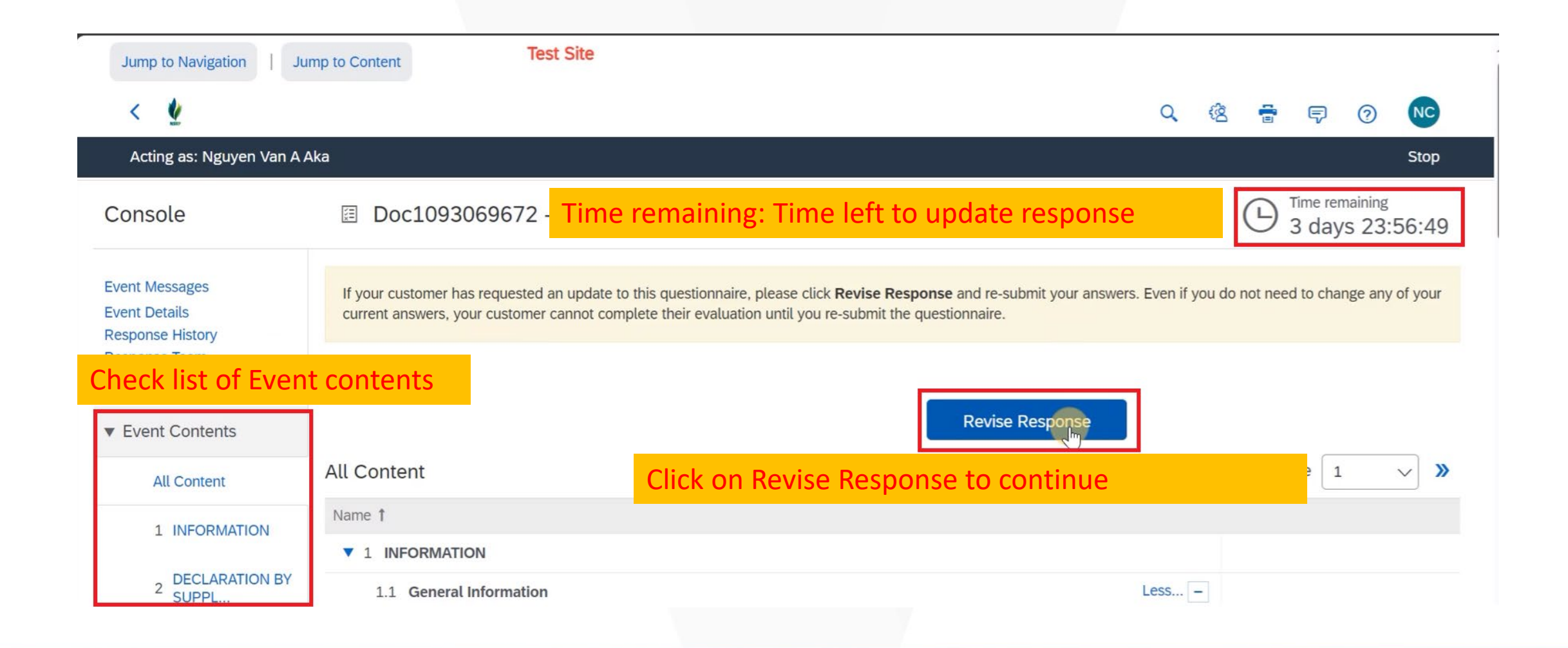

• Click on "Submit Entire Response" to finalize.

| Response Team             | Name 1 (*) is require question                                                                                                    |            |  |  |  |
|---------------------------|----------------------------------------------------------------------------------------------------|------------|--|--|--|
|                           | ▼ 9 LEGAL AND COMPLIANCE                                                                                                    |            |  |  |  |
| ▼ Event Contents          | 9.1 Any major issues or non-compliances with legal regulations over the past 5 years?                                                                         | No V       |  |  |  |
| All Content               | 9.2 Any litigations, arbitrations, disputes and claims, whether actual or threatened and which involves or could involve the company?                         |            |  |  |  |
| 1 INFORMATION             | 9.3 Any agreements by company entered into in the last 5 years documenting a settlement with respect to any actual or threatened litigation, claim or dispute |            |  |  |  |
| 2 DECLARATION BY<br>SUPPL | 9.4 Any investigation, inquiry or enforcement proceedings or processes in progress?                                                                           | * No 🗸     |  |  |  |
|                           | 9.5 Any major outstanding obligations related to investigations, inquiries or enforcement proceedings?                                                        |            |  |  |  |
| 3 GENERAL<br>INFORMATION  | 9.6 Any major pending or settled tax issues related to tax inspections/ audits over the past 5 years?                                                         |            |  |  |  |
| 4 MANAGEMENT<br>APPROACH  | 9.7 Any major pending or settled issues related to any other authority over the past 5 years?                                                                 | * No ~     |  |  |  |
| 5 FINANCIAL               |                                                                                                    |            |  |  |  |
| 6 QUALITY<br>MANAGEMENT   | Submit Entire Response         Update Totals         Save draft         Compose Message         Ex                                                            | cel Import |  |  |  |
| HEALTH SAFETY             |                                                                                                    |            |  |  |  |

# Thanks!